## Procedure for submitting assignments in 22C:021.

## Step 1:

Launch a web browser. Go to **ICON** (icon.uiowa.edu). Log in. Select **Dropbox**; it is the third item from the left under the course title.

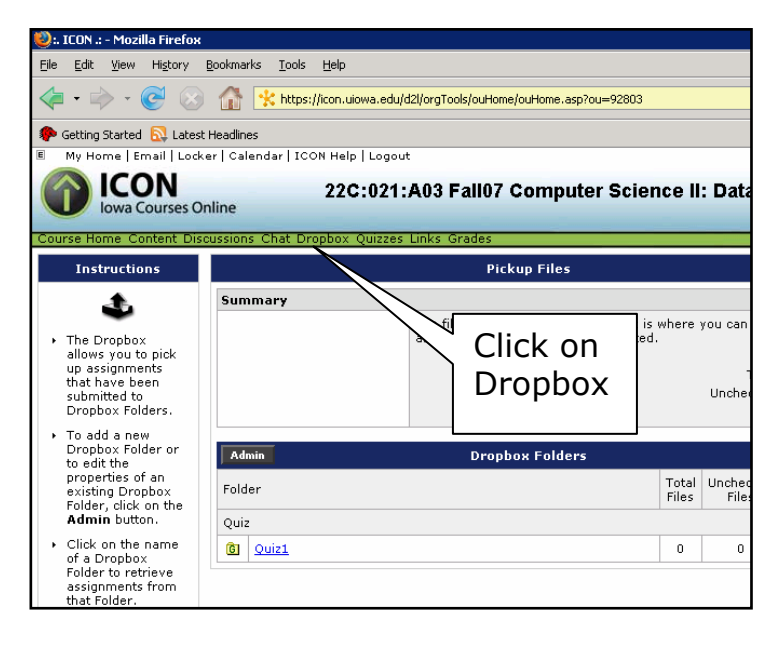

## Step 2:

Click on **Quiz1** (or whatever the appropriate project or quiz number for the week is). Your screen will look like this (right). Click on the **Browse** button. Find the file you want to submit. Enter a brief description of the file. Then click on **Upload**.

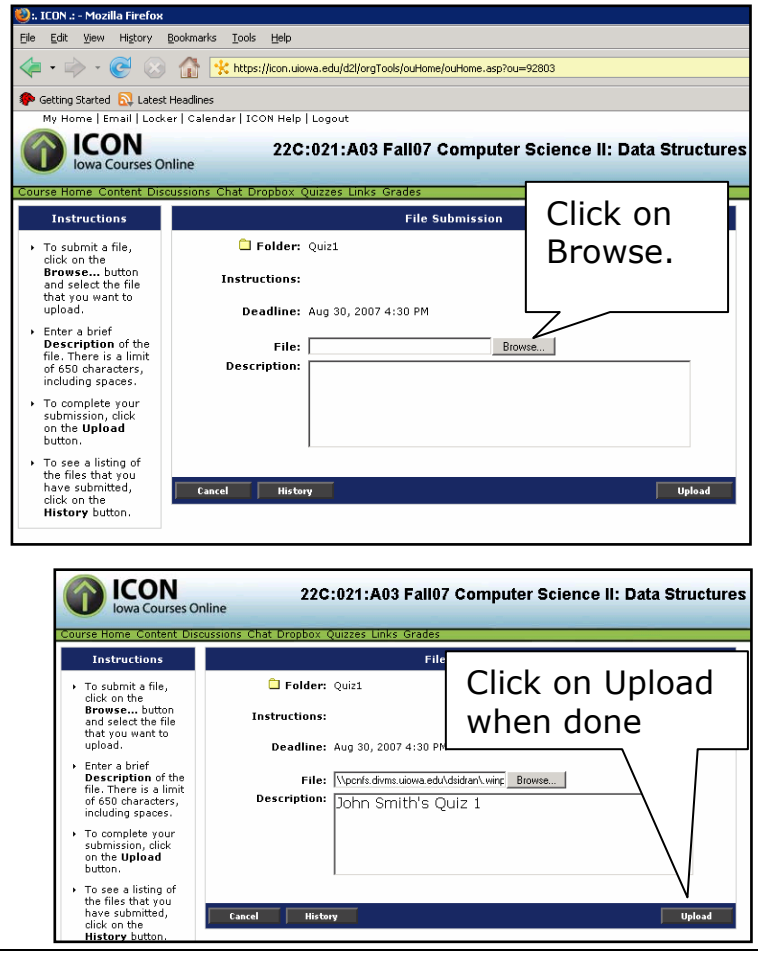

Procedure for submitting assignments and quizzes in 22C:021. Page 1 of 2

**Step 3:** You're done! Your screen should look something like this:

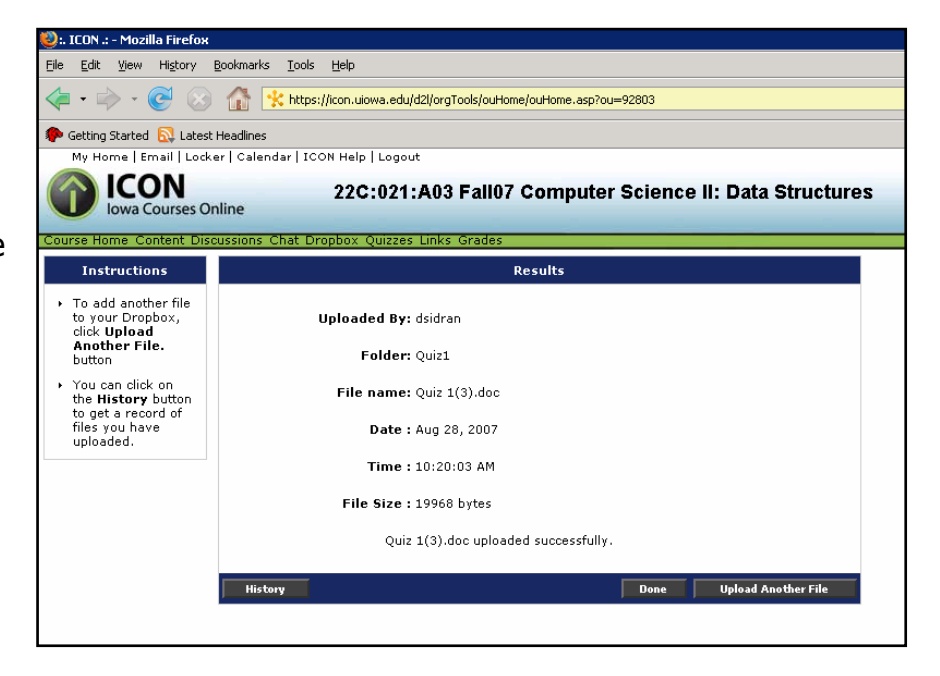

## Step 4:

You will receive an email from ICON confirming the successful upload of the file.

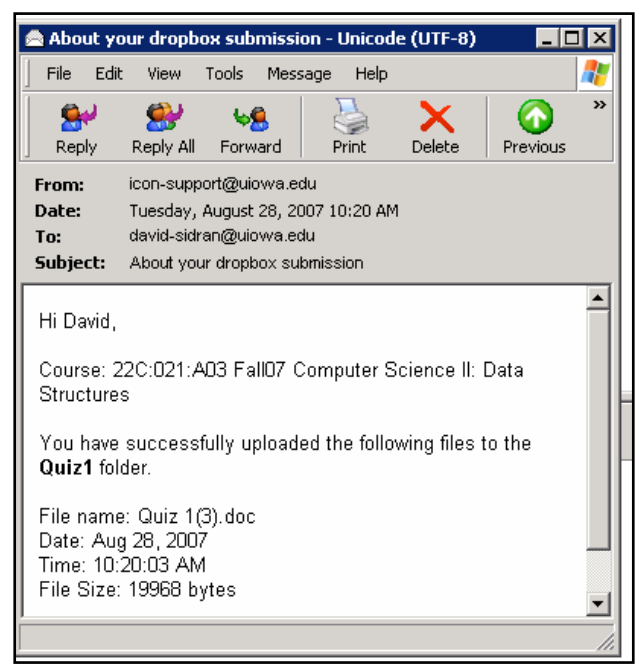